## PASSO A PASSO - CADASTRAMENTO DE EMPRESA ESPECIALIZADA NA FORMAÇÃO E TREINAMENTO - EEFT

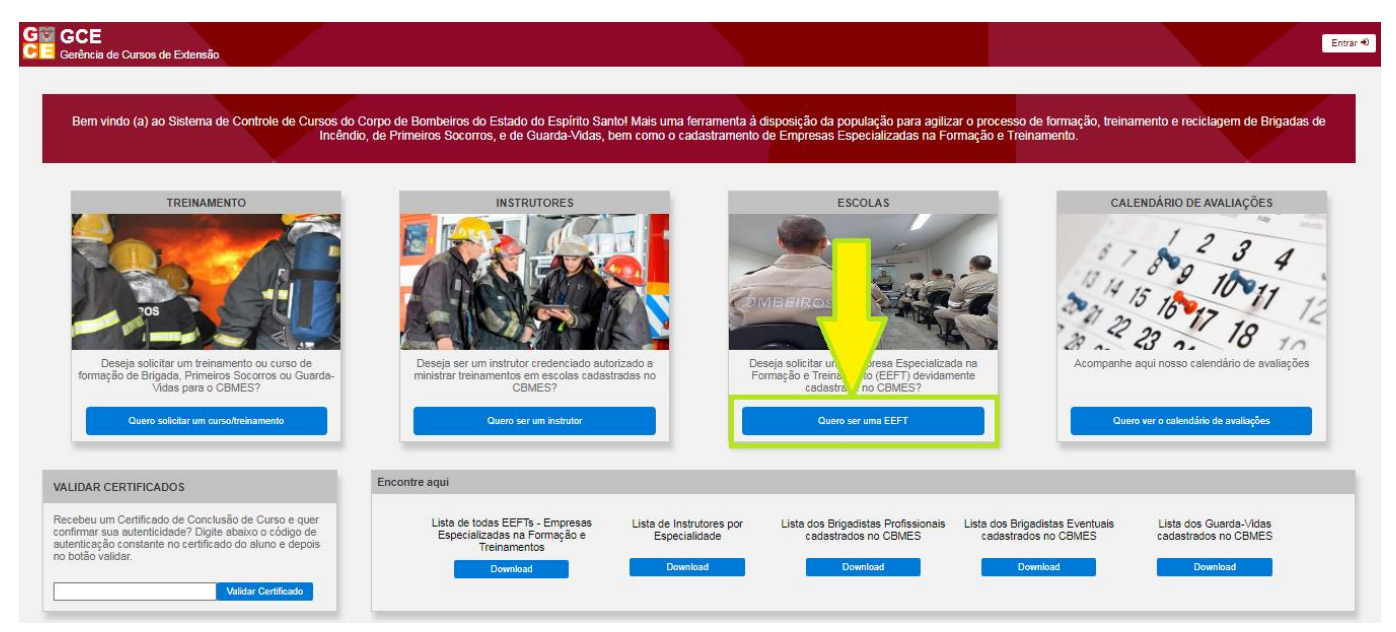

Passo 1: Entrar no site <u>gce.cb.es.gov.br</u> e clicar em "Quero ser uma EEFT";

Passo 2: O Proprietário da Escola deverá fazer o primeiro login, pelo acesso cidadão, caso não tenha, deverá se cadastrar;

| 🖶 Acesso Cidadão                                                                                                    | ❶ Sobre                                    |
|----------------------------------------------------------------------------------------------------|--------------------------------------------|
| Para continuar, fa                                                                                                    | aça o login abaixo                         |
| Faça login usando sua conta do <b>Acesso Cidadão</b><br>CPF<br>CPF<br>0 campo CPF cu E-mail Cadastrado é obrigatório<br>Senha<br>Senha<br>0 campo Senta é obrigatório<br>Entrar<br>Esqueceu sua senha? | u-faça login usando uma das opções abaixo: |
| Não possui uma conta no <b>Aces</b>                                                                                                    | so Cidadão? <u>Criar uma conta.</u>        |

Passo 3: Entre no item Cadastro de EEFT;

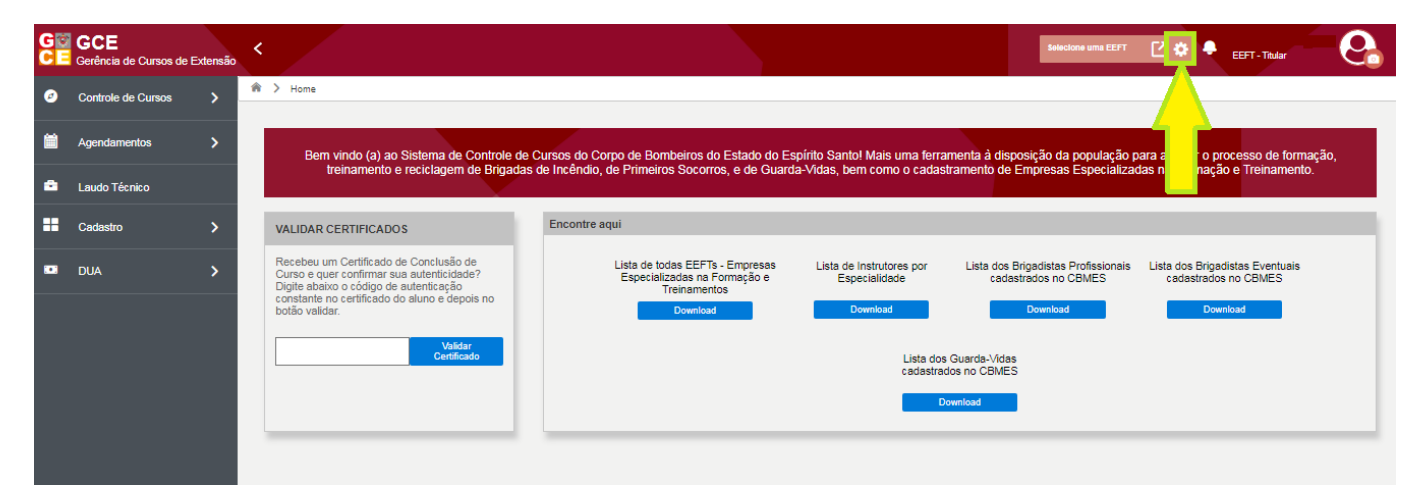

## Passo 4: Clique em Adicionar;

| GI GCE<br>CE Gerência de Cursos de Extensão |         |         |          | Selecione uma EEFT 🚺 🏟 🕴 | EEFT - Titular       |
|---------------------------------------------|---------|---------|----------|--------------------------|----------------------|
|                                             |         |         |          |                          |                      |
| Q Pesquisar                                 |         | ×       |          |                          | + Adicionar          |
| #                                           | Nome 11 | CNPJ 1  | Telefone | Município                | Ações                |
| Total de 0 EEFT(6)                          |         | н н 1 н |          |                          | Tamanho da página 10 |

Passo 5: Preencha todos os dados da Escola, do Representante, valide o RG do imóvel e depois clique em Salvar;

| ND I-                           | Parão Social: |         |          | Nome Fan | taria          |   |         |   |  |
|---------------------------------|---------------|---------|----------|----------|----------------|---|---------|---|--|
| 00.000.000/0000-00              |               |         |          |          | (43)4.         |   |         |   |  |
| G do Imóvel:                    |               |         |          |          |                |   |         |   |  |
| Após digitar, clique em validar | Validar       |         |          |          |                |   |         |   |  |
| ndereco:                        |               |         |          |          |                |   |         |   |  |
| airro:                          |               |         | CEP:     |          | UF:            |   | Cidade: |   |  |
|                                 |               |         | 0000-000 |          | Espírito Santo | ~ |         |   |  |
| elefone:                        |               | E-mail: |          |          |                |   |         |   |  |
| (00) 00000-0000                 |               |         |          |          |                |   |         |   |  |
|                                 |               |         |          |          |                |   |         |   |  |
| dos Representante               |               |         |          |          |                |   |         |   |  |
| PF:                             |               | Nome:   |          |          |                |   |         |   |  |
| 00.000.000-00                   |               |         |          |          |                |   |         |   |  |
| lefone:                         |               | E-mail: |          |          |                |   |         | / |  |
| 00) 00000-0000                  |               |         |          |          |                |   |         |   |  |

Passo 6: Caso queira cadastrar um Representante que poderá cadastrar as especialidades, abrir e gerenciar as turmas, clique no botão para entrar na página principal da EEFT. Se não quiser cadastrar um representante, siga o Passo 11;

| Gerência de <b>s de Extensão</b> |                      |                      |           |          |                             |   |                  | EEFT - Titular         |       |
|----------------------------------|----------------------|----------------------|-----------|----------|-----------------------------|---|------------------|------------------------|-------|
|                                  |                      |                      |           |          |                             |   |                  |                        |       |
|                                  |                      |                      |           |          |                             |   |                  |                        |       |
| Dados Empresa                    |                      |                      |           |          |                             |   |                  |                        |       |
| 0101                             |                      |                      |           |          |                             |   |                  |                        |       |
| CNPJ:                            | Razao Social:        | 2                    |           | Nome Fan | asia:                       |   |                  |                        |       |
| 01.932.740/0001-30               | PENILE PA330 A PA330 | ,<br>,               |           | FA3307   | RFA330                      |   |                  |                        |       |
| RG do Imóvel:                    |                      |                      |           |          |                             |   |                  |                        |       |
| 475812                           | Validar              |                      |           |          |                             |   |                  |                        |       |
| Endereco:                        |                      |                      |           |          |                             |   |                  |                        |       |
| RUA PERFEITA, 125                |                      |                      |           |          |                             |   |                  |                        |       |
| Bairro:                          |                      |                      | CEP:      |          | UF:                         |   | Cidade:          |                        |       |
| BAIRRO                           |                      |                      | 29999-999 |          | Espírito Santo              | ~ | Vila Velha       |                        |       |
| Telefone:                        |                      | E-mail:              |           |          |                             |   |                  |                        |       |
| (27) 99999-9999                  |                      | email@email.com      | 1         |          |                             |   |                  |                        |       |
|                                  |                      |                      |           |          |                             |   |                  |                        |       |
| Dadas Bansasantanta              |                      |                      |           |          |                             |   |                  |                        |       |
| Jados Representante              |                      |                      |           |          |                             |   |                  |                        |       |
|                                  |                      |                      |           |          |                             |   |                  |                        |       |
| specialidade                     |                      |                      |           |          |                             |   |                  |                        |       |
|                                  |                      |                      |           |          |                             |   |                  |                        |       |
| Brigadista Eventual              |                      | Brigadista Profissio | nal       |          | Salva-Vidas ou Guarda-Vidas |   | Primeiros Socorr | os ou Socorros de Urgê | ência |
|                                  |                      |                      |           |          |                             |   |                  |                        |       |
|                                  |                      |                      |           |          |                             |   |                  |                        |       |
|                                  |                      |                      |           |          |                             |   |                  |                        |       |
|                                  |                      |                      |           |          |                             |   |                  |                        |       |

Passo 7: Entre no item Cadastro/Representante e clique em Adicionar;

|    | GCE<br>Gerência de Cursos de Ex | tensão | <                      |         |         | P      | ERFIL PASSO A PASSO 🖸 🏟 🌻 EEFT - Titular 🛛 🚱 |
|----|---------------------------------|--------|------------------------|---------|---------|--------|----------------------------------------------|
| ø  | Controle de Cursos              | >      | Representante de EEFT  |         |         |        |                                              |
| ä  | Agendamentos                    | >      | Q Pesquisar            |         | ×       |        | + Adicionar                                  |
| ۵  | Laudo Técnico                   |        | *                      | Nome () | CPF 1   | EEFT 1 | Situação †  Ações                            |
| == | Cadastro                        | ~      | al de 0 Representantes |         | R 4 1 > | н      | Thereich do a bains 10                       |
| 69 | Representantes                  | $\leq$ |                        |         |         |        | ramanio da pagina (10                        |
|    | DUA                             | >      |                        |         |         |        |                                              |

Passo 8: Para cadastrar o representante, ele deve estar cadastrado no acesso cidadão. Preencha o cpf e busque, coloque os outros dados e clique em Salvar;

| G   | GCE<br>Gerência de Cursos de E | densão | <                     |                                              |                  | PERFIL PASSO A PASSO 🗹 🏠 🌻 Elaine de Mello Degasperi 📀 |
|-----|--------------------------------|--------|-----------------------|----------------------------------------------|------------------|--------------------------------------------------------|
| ø   | Controle de Cursos             | >      | Representante de EEFT |                                              |                  |                                                        |
|     | Agendamentos                   | >      |                       | EEFT                                         |                  |                                                        |
| •   | Laudo Técnico                  |        |                       | PERFIL PASSO A PASSO                         |                  |                                                        |
|     |                                |        |                       | CPF(Consultar acesso Cidadão)                |                  | _                                                      |
|     | Cadastro                       | ~      |                       | 07 2 3.7 1-90                                | ♀                |                                                        |
| 53  | Representantes                 |        |                       | Nome                                         |                  |                                                        |
| ••• | DUA                            | >      |                       | Telefone Comercial                           | Telefone Celular |                                                        |
|     |                                |        |                       | Email<br>Atribuições<br>7 itens selecionados |                  | Satvar Cancelar                                        |

Passo 9: Após cadastrar o Representante, clique em Cadastro de EEFT;

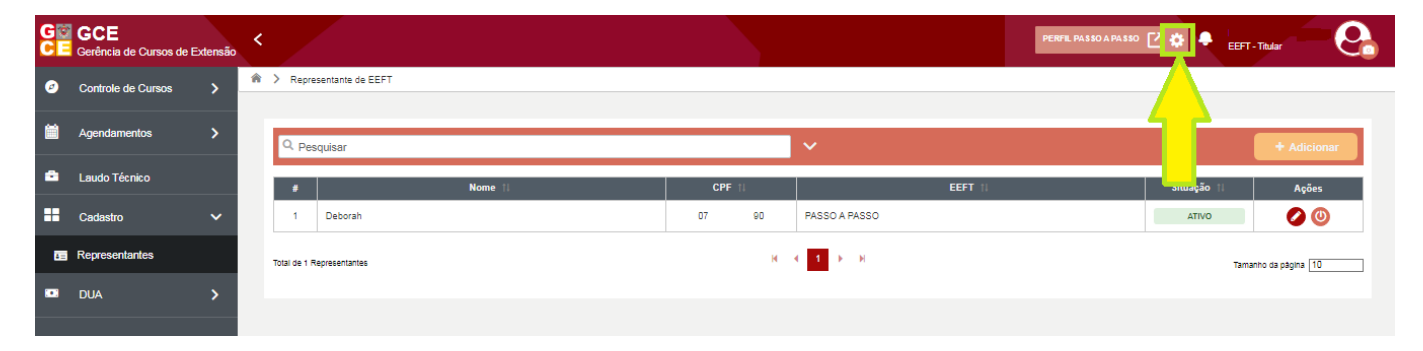

## Passo 10: Entre em visualizar;

|               | ia de Cursos de Extensão |                                       |                 | Selecione uma EEFT 🚺 🕻 | eeft - Titular       |
|---------------|--------------------------|---------------------------------------|-----------------|------------------------|----------------------|
| Q Pes         | quisar                   | · · · · · · · · · · · · · · · · · · · |                 |                        | + Adicionar          |
|               | Nome 11                  | CNPJ 1                                | Telefone 11     | Município †            | Ações                |
| 1             | PASSO A PASSO            | 61.932.740/0001-50                    | (27) 99999-9999 | Vila Velha-ES          | 0                    |
| Total de 1 El | EF7(9)                   | И И 1 Р И                             |                 |                        | Tamanho da pâgina 10 |

## Passo 11: Escolha a especialidade que deseja e clique no checkbox;

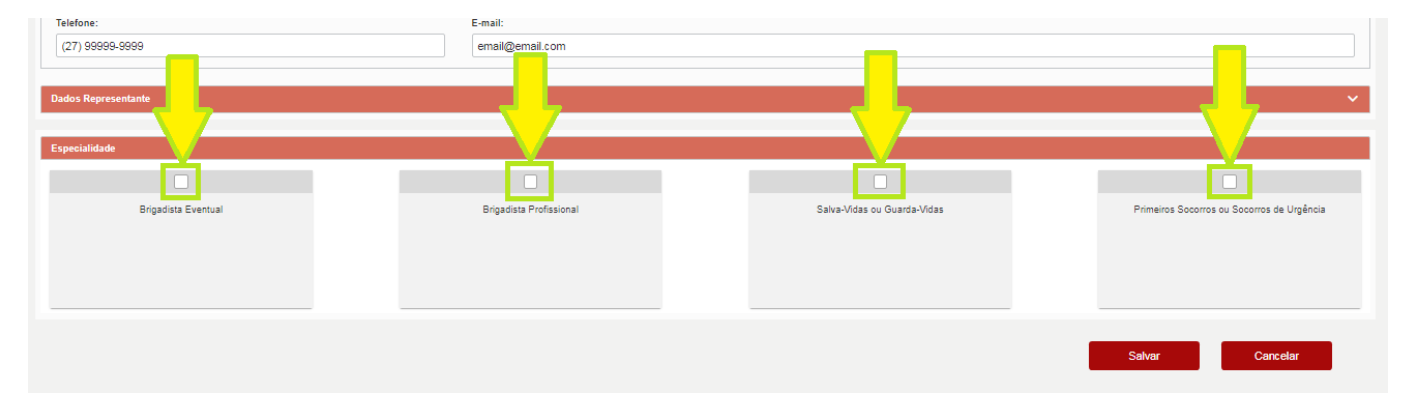

Passo 12: Analise os Requisitos Mínimos que uma EEFT precisa ter da especialidade escolhida, também pode ser consultado todos os equipamentos necessários pelo site <u>https://cb.es.gov.br/normas</u>, baixe a NE 003/2023 – CEIB, e se tiver todos requisitos e materiais, clique no botão azul;

| quisitos mínimos                                                                                                    |  |  |  |  |  |
|----------------------------------------------------------------------------------------------------|--|--|--|--|--|
| Para ser uma empresa de Brigadista Eventual é imprescindível                                                                                                    |  |  |  |  |  |
| A Instalações físicas adequadas (salas de aula, vestiários, banheiros)                                                                                                    |  |  |  |  |  |
| B Corpo Técnico Especializado, composto da seguinte forma:                                                                                                    |  |  |  |  |  |
| B1 Responsável técnico: Engenheiro de Segurança do Trabalho com registro no CREA ou CAU, ou Oficial Bombeiro Militar da Reserva.                                                                                                    |  |  |  |  |  |
| B2 Instrutores: profissionais habilitados.                                                                                                    |  |  |  |  |  |
| C Materiais didáticos específicos, tais como apostilas, meios auxiliares, extintores de incêndio, mangueiras de combate a incêndio, manequim para prática de primeiros socorros, equipamentos de la condición dividual (luvas, óculos, capacetes, roupas de aproximação, etc.)                                                                                                    |  |  |  |  |  |
| D Campo de treinamento, próprio ou alugado                                                                                                    |  |  |  |  |  |
| D1 Poderá ser aceito no ato do cadastramento uma declaração de utilização exclusiva do campo de treinamento do CBMES. Neste caso a taxa de Aluguel do campo de treinamento do CEIB device e presentada juntamente com a ARP do curso que se pretende realizar e a empresa deverá se adequar à disponibilidade da agenda para locação. Caso a empresa opte por utilizar um campo de treinamento do CEIB device e presentada cadastrada, deverá apresentar o contrato de aluguel. |  |  |  |  |  |
| Minha empresa NÃO POSSUI as exigências acima Minha empresa POSSUI as exigências acima                                                                                                    |  |  |  |  |  |

Passo 13: Preencha os dados, valide o RG do imóvel, insira todos os documentos requeridos e clique em Salvar;

| Brigadista Eventual                                                                                                    |                                                                                                    |               | ^               |
|----------------------------------------------------------------------------------------------------|----------------------------------------------------------------------------------------------------|---------------|-----------------|
| Situação:<br>PREENCHIMENTO DAS INFORMAÇÕES E DOCUMENTOS<br>Campo de treinamento                                                |                                                                                                    |               |                 |
| A escola possui campo de treinamento proprio? NO du iniver.<br>Não V Após digitar,<br>Endereoo:                                | clique em validar Validar                                                                                                    |               |                 |
| Bairro:                                                                                                    | CEP:<br>00000-000                                                                                                    | UF:           | Cidade:         |
| Documentos                                                                                                    |                                                                                                    |               | ^               |
| Alvará de Funcionamento (Inscrição Municipal), emitido pelas I                                                                 | łrefeituras Municipais                                                                                                    | <b>1</b>      |                 |
| Alvará de Licença do Corpo de Bombeiros (ALCB), ou do Alvai<br>Funcionamento do Corpo de Bombeiros (AAFCB).                    | á de Licença Provisória do Corpo de Bombeiros (ALPCB) ou da Autorização para                                                                  | a<br><b>1</b> |                 |
| Contrato Social ou Requerimento de Empresário Individual ou.<br>Estado ou Cartório de Registro Civil das Pessoas Jurídicas, de | ta de Assembleia Geral de Constituição e Estatuto Social registrados na Junta C<br>acordo com a natureza jurídica da sociedade ou Certificado | Comercial do  | Salvar Cancelar |

Passo 14: Clique no botão do DUA para baixar. Caso já tenha cadastro aprovado no SIAT, clique para solicitar isenção no botão azul ao lado, aguardar autorização da isenção e seguir no Passo 16;

| Cadastros EEFT > EEFT > Especialidade           |           |                |            |                                       |
|-------------------------------------------------|-----------|----------------|------------|---------------------------------------|
|                                                 |           |                |            |                                       |
| rigadista Eventual                              |           |                |            |                                       |
| Situação:                                       |           |                |            |                                       |
| PENDENTE PAGAMENTO                              |           |                |            |                                       |
| Campo de treinamento                            |           |                |            |                                       |
| A escola possui campo de ta prio? RG do Imóvel: |           |                |            |                                       |
| Sim 475812                                      |           |                |            |                                       |
| Endereco:                                       |           |                |            |                                       |
| rua                                             |           |                |            |                                       |
| Bairro:                                         | CEP:      | UF:            | Cidade:    |                                       |
| bairro                                          | 29999-999 | Espírito Santo | Vila Velha | · · · · · · · · · · · · · · · · · · · |

Passo 15: Baixe o DUA, efetue o pagamento, aguarde o sistema reconhecer. Caso já tenha um DUA pago, poderá substituir no botão laranja;

| Dua                                                           | × |
|---------------------------------------------------------------|---|
| Serviço: Eeft Especialidade<br>Situação: Aguardando Pagamento |   |
| DUA_2023-08-05_400517075                                      | ] |

Passo 16: Após o sistema reconhecer o pagamento ou a GCE/CEIB autorizar a isenção, aguarde análise dos documentos. Caso algum documento seja reprovado, corrija aquilo que foi solicitado e envie novamente para nova análise;

| Cadastros EEFT > EEFT > Especialidade        |                                               |                                                                 |                     |
|----------------------------------------------|-----------------------------------------------|-----------------------------------------------------------------|---------------------|
|                                              |                                               |                                                                 |                     |
| Brigadista Eventual                          |                                               |                                                                 |                     |
|                                              |                                               |                                                                 |                     |
| Situação:                                    |                                               |                                                                 |                     |
| PENDENTE APROVAÇÃO CADASTRO                  |                                               |                                                                 |                     |
| Come de trainerente                          |                                               |                                                                 |                     |
| Campo de treinamento                         |                                               |                                                                 |                     |
| A escola possui campo de treinamento própri  | o? RG do Imóvel:                              |                                                                 |                     |
| Sim                                          | 475812                                        |                                                                 |                     |
| Endereco:                                    |                                               |                                                                 |                     |
| rua                                          |                                               |                                                                 |                     |
| Bairro:                                      |                                               | CEP:                                                            | UF:                 |
| bairro                                       |                                               | 29999-999                                                       | Espírito Santo      |
|                                              |                                               |                                                                 |                     |
|                                              |                                               |                                                                 |                     |
| ocumentos                                    |                                               |                                                                 |                     |
|                                              |                                               |                                                                 |                     |
| Alvará de Funcionamento (Inscrição Municip   | al), emitido pelas Prefeituras Municipais     |                                                                 |                     |
| INSTRUTOR_DUA_AGENDAMENTO (32).              | odf                                           |                                                                 |                     |
| Alvará de Licenca do Corpo de Bombeiros ()   | LCB), ou do Alvará de Licenca Provisória do   | Corpo de Bombeiros (ALPCB) ou da Autorização para               | $\smile$ $\bigcirc$ |
| Funcionamento do Corpo de Bombeiros (AA      | FCB).                                         |                                                                 |                     |
| INSTRUTOR_DUA_AGENDAMENTO (32).              | pdf                                           |                                                                 |                     |
| Contrato Social ou Requerimento de Empres    | ário Individual ou Ata de Assembleia Geral de | Constituição e Estatuto Social registrados na Junta Comercial d | 。                   |
| Estado ou Cartório de Registro Civil das Pes | soas Jurídicas, de acordo com a natureza jurí | dica da sociedade ou Certificado                                |                     |
| INSTRUTOR_DUA_AGENDAMENTO (32)               | pdf                                           |                                                                 | (🖿)(🗶)              |

Passo 17: Após análise da GCE/CEIB com aprovação dos documentos, clique no botão para voltar na página principal da EEFT;

|                                                                                                    | y copedandade                                                                                                    |                                                                                        |                                                                                                    |                |          |
|----------------------------------------------------------------------------------------------------|----------------------------------------------------------------------------------------------------|----------------------------------------------------------------------------------------|----------------------------------------------------------------------------------------------------|----------------|----------|
|                                                                                                    |                                                                                                    |                                                                                        |                                                                                                    |                |          |
| Brigadista Eventual                                                                                                    |                                                                                                    |                                                                                        |                                                                                                    |                |          |
| Situação:<br>AGUARDANDO PAGAME                                                                                                    | ENTO LAUDO TÉCNICO                                                                                                    |                                                                                        |                                                                                                    |                |          |
| Campo de treinamente                                                                                                    | to                                                                                                    |                                                                                        |                                                                                                    |                |          |
| A escola possui campo de                                                                                                    | treinamento próprio? RG do Imóvel:                                                                                                    |                                                                                        |                                                                                                    |                |          |
| Sim                                                                                                    | ✓ 475812                                                                                                    |                                                                                        |                                                                                                    |                |          |
| Endereco:                                                                                                    |                                                                                                    |                                                                                        |                                                                                                    |                |          |
| rua                                                                                                    |                                                                                                    |                                                                                        |                                                                                                    |                |          |
| Bairro:                                                                                                    |                                                                                                    |                                                                                        | CEP:                                                                                                    | UF:            | Cidade:  |
|                                                                                                    |                                                                                                    |                                                                                        |                                                                                                    |                |          |
| bairro                                                                                                    |                                                                                                    |                                                                                        | 29999-999                                                                                                  | Espírito Santo | Vila Vel |
| bairro                                                                                                    |                                                                                                    |                                                                                        | 29999-999                                                                                                  | Espírito Santo | Vila Vel |
| ocumentos                                                                                                    |                                                                                                    |                                                                                        | 29999-999                                                                                                  | Espírito Santo | Vila Vel |
| ocumentos                                                                                                    |                                                                                                    |                                                                                        | 29999-999                                                                                                  | Espírito Santo | Via Vel  |
| ocumentos Alvará de Funcionamento (                                                                                                    | (Inscrição Municipal), emitido pelas F                                                                                                    | refeituras Municipais                                                                  | 29999-999                                                                                                  | Espírito Santo | Via Vel  |
| locumentos Alvará de Funcionamento ( INSTRUTOR_DUA_AGEN                                                                                                    | (Inscrição Municipal), emitido pelas F<br>NDAMENTO (32), pdf                                                                                                    | Yrefeituras Municipais                                                                 | 29999-999                                                                                                  | Espírito Santo | Via Vel  |
| ocumentos Alvará de Funcionamento ( INSTRUTOR_DUA_AGE! Alvará de Licença do Corpo Funcionamento do Corpo                                                                                   | (Inscrição Municipal), emitido pelas F<br>NDAMENTO (32).pdf<br>o de Bombeiros (ALCB), ou do Alvar<br>de Bombeiros (AAFCB).                                                                                                    | refeituras Municipais<br>á de Licença Provisória do Co                                 | 29999-999<br>rpo de Bombeiros (ALPCB) ou da Autorização                                                    | p para         | Viia Vei |
| Alvará de Funcionamento (<br>INSTRUTOR_DUA_AGEN<br>Alvará de Licença do Corpo<br>Funcionamento do Corpo d<br>INSTRUTOR_DUA_AGEN                                                            | (Inscrição Municipal), emitido pelas F<br>NDAMENTO (32).pdf<br>o de Bombeiros (ALCB), ou do Alvar<br>de Bombeiros (AAFCB).<br>NDAMENTO (32).pdf                                                                                       | <sup>t</sup> refeituras Municipais<br>á de Licença Provisória do Co                    | 29999-999<br>rpo de Bombeiros (ALPCB) ou da Autorização                                                    | D para         | Via Vel  |
| Alvará de Funcionamento (<br>INSTRUTOR_DUA_AGE)<br>Alvará de Licença do Corpo<br>Funcionamento do Corpo d<br>INSTRUTOR_DUA_AGE)<br>Contrato Social ou Requeri<br>Estado ou Cadódio de Beol | (Inscrição Municipal), emitido pelas F<br>NDAMENTO (32), pdf<br>o de Bombeiros (AACB), ou do Alvar<br>de Bombeiros (AAFCB).<br>NDAMENTO (32), pdf<br>imento de Empresário Individual ou /<br>istro Civid das Pessons. Individual ou / | refeituras Municipais<br>á de Licença Provisória do Co<br>ta de Assembleia Geral de Co | 29999-999<br>rpo de Bombeiros (ALPCB) ou da Autorização<br>postituição e Estatuto Social registrados na Ju | D para         | Via Vel  |

Passo 18: Entre em Laudo Técnico e clique em editar;

| G | GCE<br>Gerência de Cursos de | Extensão | < |                 |                          |           |               |                     | PERFIL PASSO A PASSO | 🗹 🏟 🍨 EEFT - Tixdar 🛛 🚱 |  |  |
|---|------------------------------|----------|---|-----------------|--------------------------|-----------|---------------|---------------------|----------------------|-------------------------|--|--|
| ø | Controle de Cursos           | >        | * | > Laudos 1      | Técnicos                 |           |               |                     |                      |                         |  |  |
| 8 | Agendamentos                 | >        |   | Q Pesqu         | Q. þ <sub>esquísar</sub> |           |               |                     |                      |                         |  |  |
| 6 | Laudo Técnico 🧧              | $\leq$   |   |                 | Jata †i                  | Origem 11 | Nome 11       | Especialidade 11    | Município 🍴          | Situação IL Ações       |  |  |
|   | Cadastro                     | >        |   | 1               | 05/06/2023               | Cadastro  | PASSO A PASSO | Brigadista Eventual | Vila Velha           |                         |  |  |
|   | DUA                          | >        |   | Total de 1 Lauc | do(6)                    |           | н н           | 1 ► H               |                      | Tamanho da página 10    |  |  |

Passo 19: Entre no DUA do Laudo Técnico, pague e aguarde o sistema reconhecer. Caso já tenha cadastro aprovado no SIAT, solicite isenção no botão azul ao lado;

|    | GCE<br>Gerência de Cursos de Extensão | <   |                                                                                                    |                                        |                   | PERFIL PAS |
|----|---------------------------------------|-----|----------------------------------------------------------------------------------------------------|----------------------------------------|-------------------|------------|
| Ø  | Controle de Cursos                    | * > | > Laudos > Laudo                                                                                                    |                                        |                   |            |
|    | Agendamentos >                        |     | Situação:                                                                                                    |                                        |                   |            |
| ۵  | Laudo Técnico                         |     | AGUARDANDO PAGAMENTO                                                                                                    | Solicitar Isenção<br>Data Solicitação: |                   |            |
| == | Cadastro >                            |     | Novo Cadastro                                                                                                    | 05/06/2023                             |                   |            |
|    | DUA >                                 |     | Agendamento Vistoria<br>Data - Hora Contato \                                                                                                   |                                        |                   |            |
|    |                                       |     | Resultado da Vistoria                                                                                                    |                                        | Resultado<br>Apto | Inapto     |
|    |                                       |     | Especialidade: Brigadista Eventual<br>Situação:<br>AGUARDANDO PAGAMENTO LA<br>Campo de treinamento<br>A escola possui campo de treinamento próp | NUDO TÉCNICO                           |                   |            |

Passo 20: Após o sistema reconhecer o pagamento, a GCE/CEIB irá agendar o dia e horário, conforme imagem:

| G 🗑<br>C E | GCE<br>Gerência de Cursos de Extensã | • < |                          |                          |                   | PERFIL PA       |
|------------|--------------------------------------|-----|--------------------------|--------------------------|-------------------|-----------------|
| Ø          | Controle de Cursos                   | *   | > Laudos > Laudo         |                          |                   |                 |
|            | Agendamentos >                       |     | Situação:                |                          |                   |                 |
| ۵          | Laudo Técnico                        |     | AGENDADO                 |                          | Data Solicitação: |                 |
| ==         | Cadastro                             |     | Novo Cadastro            | $\overline{}$            | 05/06/2023        |                 |
|            | DUA >                                |     | — Agendamento Vistoria — |                          |                   |                 |
|            |                                      |     | Data - Hora              | Contato Vistoriador      |                   |                 |
|            |                                      |     | 07/06/2023 11:00         | sgt fulano 27 99999-9999 |                   |                 |
|            |                                      |     |                          |                          |                   |                 |
|            |                                      |     | Resultado da Vistoria    |                          |                   |                 |
|            |                                      |     | Laudo                    |                          |                   | Resultado       |
|            |                                      |     |                          |                          |                   | O Apto O Inapto |

Observação: No dia da vistoria, todos equipamentos deverão estar à disposição do vistoriador. Caso seja reprovado na vistoria de laudo técnico, resolva a pendência que o vistoriador solicitou, irá aparecer nessa tela (imagem acima) o botão de agendar nova vistoria, clique nele, pague o DUA que será gerado e aguarde novo agendamento.